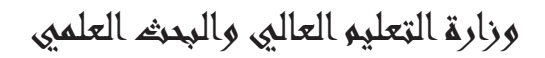

الجامعة المستخصرية

كلية التربية الاساسية

قسم غلوم الداسبات

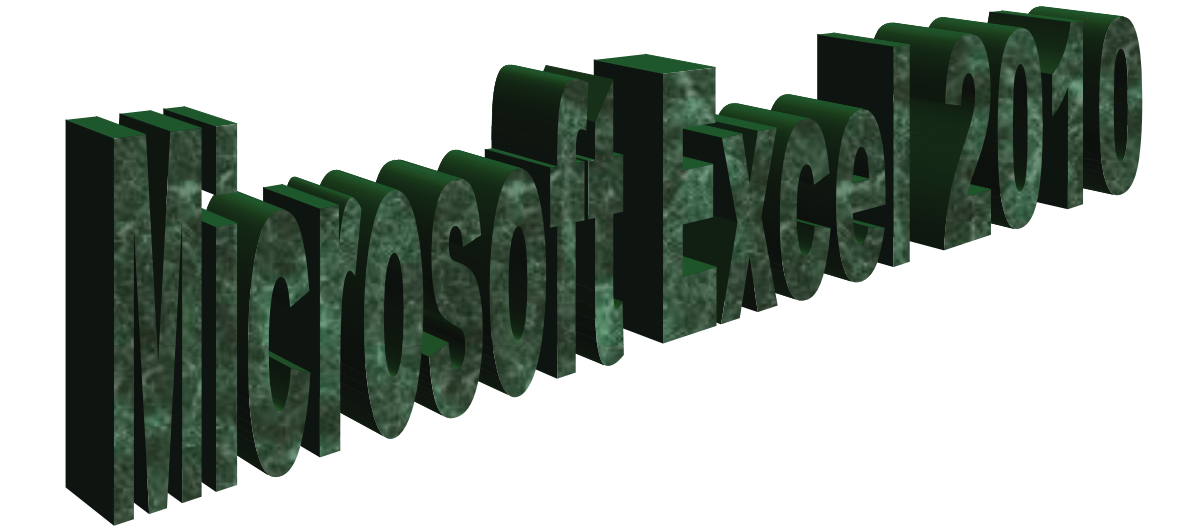

المرحلة الرابعة

للاقسام كافة

انحاد

دبلوم عالي، :- جنان مدي حمدان

اشراهم

د. سمی حسین ابراهیم

5-10-5-12

## الغصل الاول

## المقدمة

برنامج الجداول الحسابية Microsoft Excel

ان تصميم برنامج الاكسل يتيح لك ادخال وتحرير وتنسيق البيانات بسهولة ويمكنك انشاء صيغ بسيطة او معقدة لأداء العمليات الحسابية على تلك البيآنات كما يمكنك انشاء المخططات البيانية لتوضيح البيانات اضافة الى فرز البيانات والبحث عن معلومات معينه وترتيب تلك البيانات ضمن اوراق العمل .

قبل البدء باستخدام البرنامج من المفيد التعرف على بعض المبادئ والمفاهيم الاساسية الخاصة بالبرنامج 1-1 الاكسل Excel

- تم تنظيم ورقة عمل الاكسل على شكل صفوف واعمدة ، وتتم عنونة الاعمدة بأحرف لاتينية ..... A,B,C والصفوف بالأرقام .....1,2,3
- يولد تقاطع الصف مع العامود منطقة تسمى (( الخلية ))(( Cell )) حيث يتم ادخال البيانات ( القيم والعناوين والصيغ الحسابية).
- تمتلك كل خلية عنوانا فريدا ، يتضمن كل من حرف العمود ورقم الصف على سبيل المثال العنوان B6 هو عنوان الخلية التي تقع عند تقاطع العمود B مع الصف رقم 6 .
- يمكن ان يحتوي مصنف Excel على عدة اوراق عمل ، يمكنك الوصول الى اي ورقة بالنقر على تبويبها في اسفل اطار البرنامج . يمكنك تسمية كل تبويب باسم مختلف يعبر عن محتوى ورقة العمل .
- يمكن تنسبق البيانات في ورقة العمل بعدة طرق ، اذ يمكن ان تعبر الارقام عن قيم تريد استخدامها في الحسابات، بينما قد تعبر النصوص عن عناوين الاعمدة والصفوف
- يتيح لك Excel تجميع البيانات على شكل مجمو عات وتسمية تلك المجمو عات بأسماء فريدة ( اسم النطاق Range Name )يمكن استخدامها في الصيغ الحسابية .
- يمكن استخدام العديد من الوظائف لتوضيح ماهية البيانات الموجودة في ورقة العمل مثل المخططات البيانية. والتنسيق الشرطي

## ۲-۱ تشغیل برنامج الاکسل

هناك عدة طرق لتشغيل برنامج Microsoft Excel منها :-۱ الطريقة الاولى :-

من قائمة 🗾 . Microsoft excel نختار start

٢- الطريقة الثانية ٠-

من قائمة start نختار All programe ستظهر قائمة فرعية نختار منها Microsoft excel ۲- الطريقة الثالثة :-

افتح ايقونة my computer ثم افتح نافذة القرص : C ثم اختر منها المجلد Program File ستظهر مجلدات عديدة منها Microsoft office افتح هذا المجلد ستجد داخله مجلد اخر باسم office افتح هذا المجلد ستجد بداخله الملف Excel .

٤- الطريقة الرابعة :-من خلال الايقونة الموجودة على سطح المكتب

الجامعة المستنصرية/ كلية التربية الاساسية /قسم علوم الحاسبات / اعدادم. رئيس مبرمجين جنان محي حمدان اشراف د. سهى حسين